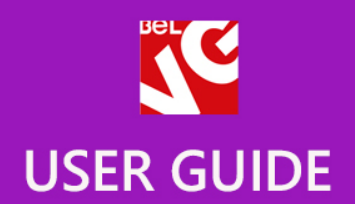

# RESPONSIVE TEMPLATE

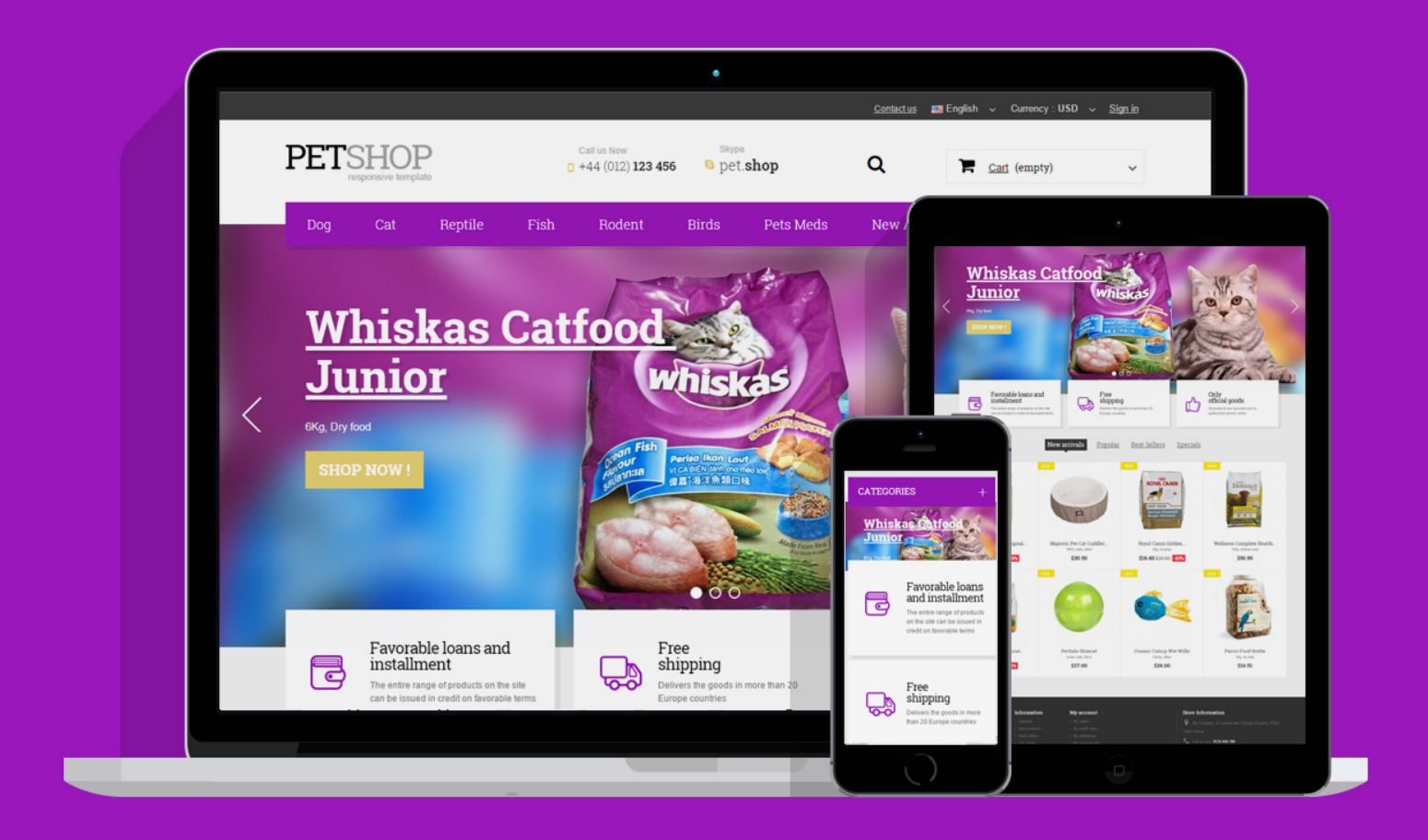

Presatshop 1.6 Responsive

OUR SUPPORT TEAM: STORE@BELVG.COM, SKYPE: STORE.BELVG

# **Table of Contents**

| 1. Introduction to Pet Shop Prestashop 1.6 Responsive Template | . 3 |
|----------------------------------------------------------------|-----|
| 2. How to Install                                              | .4  |
| 3. How to Install the Scroll Top Module                        | . 5 |
| 4. How to Configure the Static Blocks Module                   | . 5 |

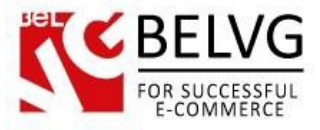

# 1. Introduction to Pet Shop Prestashop 1.6 Responsive Template

Another thematic template from our designers - this time it's inspired by various Pet Shops. The theme is functional and ready to accommodate your extensions. It's responsive and looks good on mobile devices. Despite its name **Pet Shop Prestashop 1.6 Responsive Template** will work out for a lot of other product types. Clean, colorful, functional and quick – it includes a couple of built-in extensions to make management easier.

### Highlight features:

- CSS transform for product images, banners, icons;
- Adaptive Prestashop theme;
- Superb design perfect for pets store;
- PSD homepage included;
- Scroll Top module included;
- Static blocks module included.

### General features:

- Cross-browser support. Compatible with IE8+, Firefox 10+, Safari 5, Chrome 5, Opera 10;
- Easy to change design and layout;
- Prestashop 1.6;
- HTML 5, CSS 3, Bootstrap and JavaScript.

### Mobile features:

- Device rotation support;
- Android/iPhone/iPad compatibility;
- Opera mobile compatibility.

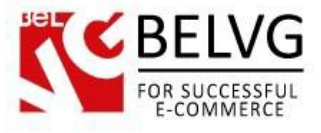

# 2. How to Install

In order to install a new theme from Admin Panel, please follow these steps.

Go to **Preferences-> Themes** and press **Add new theme** button.

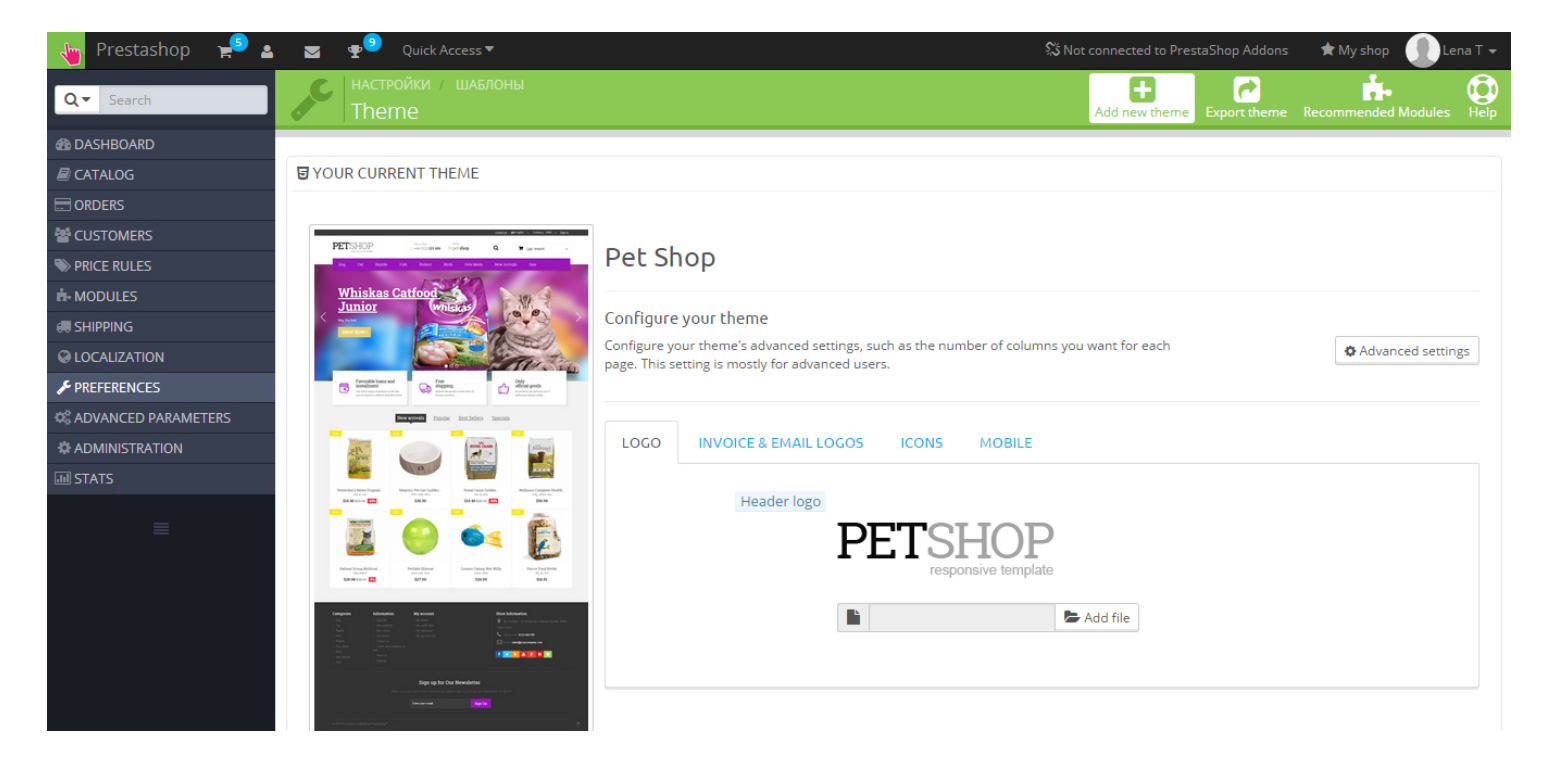

Upload Zip of the theme in the next window.

| 🍓 Custom Theme 🚽   | ) 🛓 🖳 👳 🕏 Quick Access 🗝          | 🖈 My shop 🛛 🕕 Lena T 🗸 |
|--------------------|-----------------------------------|------------------------|
| Q - Search         | PREFERENCES / THEMES Import theme | ?<br>Help              |
| B DASHBOARD        |                                   |                        |
| E CATALOG          | 🖾 IMPORT FROM YOUR COMPUTER       |                        |
| ORDERS             |                                   |                        |
| Magnetic Customers | Zip of the theme                  |                        |
| SPRICE RULES       |                                   |                        |
| A MODULES          |                                   |                        |
| 🛲 SHIPPING         |                                   | Save                   |
| Q LOCALIZATION     |                                   |                        |

And select a new theme as a shop custom theme and press Save button.

To install the theme via FTP add the theme to the "Themes" folder via FTP client.

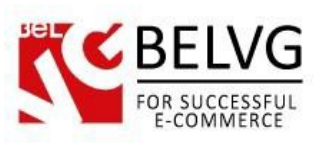

| 🜗 prestashop 🛛 🗧 😨 🛛 🖛 🕶 🚽 🔂 🔂 🏠 🔂 🥵 Найти файлы 🚼  |                                                           |         |                     |           |        |  |  |  |
|-----------------------------------------------------|-----------------------------------------------------------|---------|---------------------|-----------|--------|--|--|--|
| 📑 🚰 Получить 🙀 📝 Править 🗙 🛃 🕞 Свойства 📑 🕞 🗐 🛨 🖃 🔽 |                                                           |         |                     |           |        |  |  |  |
|                                                     | /var/www/dev/data/www/belvg.net/helen/presta20/prestashop |         |                     |           |        |  |  |  |
| -                                                   | Имя Расширение                                            | Размер  | Изменено            | Права     | Владел |  |  |  |
|                                                     | admin1234                                                 |         | 01.08.2014 14:05:05 | rwsrwsrwt | dev    |  |  |  |
|                                                     | 🔋 🌗 cache                                                 |         | 10.09.2014 22:35:24 | rwsrwsrwt | dev    |  |  |  |
|                                                     | lasses                                                    |         | 01.08.2014 14:14:14 | rwsrwsrwt | dev    |  |  |  |
|                                                     | 🔋 🕛 config                                                |         | 04.08.2014 12:02:58 | rwsrwsrwt | dev    |  |  |  |
|                                                     | l controllers                                             |         | 01.08.2014 14:15:24 | rwsrwsrwt | dev    |  |  |  |
| 5                                                   | CSS CSS                                                   |         | 01.08.2014 14:15:25 | rwsrwsrwt | dev    |  |  |  |
|                                                     | l docs                                                    |         | 01.08.2014 14:15:40 | rwsrwsrwt | dev    |  |  |  |
|                                                     | a download                                                |         | 04.08.2014 12:02:58 | rwsrwsrwt | dev    |  |  |  |
|                                                     | 🔋 🔑 img                                                   |         | 06.09.2014 22:27:13 | rwsrwsrwt | dev    |  |  |  |
|                                                     | 📗 🛺 js                                                    |         | 29.08.2014 12:32:57 | rwsrwsrwt | dev    |  |  |  |
|                                                     | localization                                              |         | 01.08.2014 14:31:02 | rwsrwsrwt | dev    |  |  |  |
|                                                     | 🔒 log                                                     |         | 12.08.2014 17:44:24 | rwsrwsrwt | dev    |  |  |  |
|                                                     | 🔋 📔 mails                                                 |         | 04.08.2014 12:02:58 | rwsrwsrwt | dev    |  |  |  |
|                                                     | \mu modules                                               |         | 05.09.2014 21:53:35 | rwsrwsrwt | dev    |  |  |  |
|                                                     | \mu override                                              |         | 01.08.2014 14:39:21 | rwsrwsrwt | dev    |  |  |  |
|                                                     | 🔒 pdf                                                     |         | 01.08.2014 14:39:25 | rwsrwsrwt | dev    |  |  |  |
| - E                                                 | lesis                                                     |         | 01.08.2014 14:39:28 | rwsrwsrwt | dev    |  |  |  |
|                                                     | J themes                                                  |         | 10.09.2014 13:20:46 | rwsrwsrwt | dev    |  |  |  |
| -                                                   | tools                                                     |         | 01.08.2014 14:49:47 | rwsrwsrwt | dev    |  |  |  |
|                                                     | la translations                                           |         | 04.08.2014 14:26:27 | rwsrwsrwt | dev    |  |  |  |
|                                                     | upload 🔋                                                  |         | 04.08.2014 12:02:58 | rwsrwsrwt | dev    |  |  |  |
|                                                     | le webservice                                             |         | 01.08.2014 14:52:04 | rwsrwsrwt | dev    |  |  |  |
|                                                     | htaccess                                                  | 2 599 B | 10.09.2014 16:51:32 | rw-rr     | apache |  |  |  |
|                                                     |                                                           |         |                     |           |        |  |  |  |

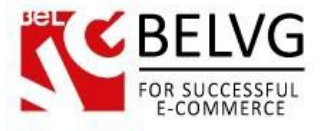

# 3. How to Install the Scroll Top Module

Go to **Modules** -> **Modules** and press **Add a new module** button.

| 👆 🖕 Custom Theme   | 🕽 🔬 👳 🔽 Quick Access 🕶 |                                                                      | 🖈 My shop 🛛 🕕 Lena T 👻           |
|--------------------|------------------------|----------------------------------------------------------------------|----------------------------------|
| Q  Search          | List of modules        |                                                                      | Update all Add a new module Help |
| B DASHBOARD        |                        |                                                                      |                                  |
| CATALOG            | I MODULES LIST         |                                                                      |                                  |
|                    |                        |                                                                      |                                  |
| Magnetic Customers | Q scroll               | Sort by Installed & Not Installed T Enabled & Disabled T Authors All | •                                |
| SPRICE RULES       | Enveritor              | Front Office Features                                                |                                  |
| A MODULES          | Tavontes               | Scroll Top v1.0.0 - by BelVG                                         | 🖋 Configure 🔻                    |
| 🛲 SHIPPING         | All 150                |                                                                      |                                  |
| LOCALIZATION       | Administration 14      | bulk actions -                                                       |                                  |

**Upload the Scroll Top** module from the theme archive in the next window. Now the module is installed and ready to work.

## 4. How to Configure the Static Blocks Module

Navigate to Modules ->Belvg Static Blocks.

|                               |                            |                                                      |               |              | (             | 6     |
|-------------------------------|----------------------------|------------------------------------------------------|---------------|--------------|---------------|-------|
| Modules > Belvg Static Blocks |                            | Add a new block ———————————————————————————————————— |               |              |               |       |
| ige <b>1</b> / 1              | Display 50 💌 / 4 result(s) |                                                      | Edit and dele | te blocks    | Reset         | Filt  |
| ID                            | Block Title                | Identifier                                           | Status        | Date Created | Last Modified | Actio |
| •                             | **                         | **                                                   |               | <b>*</b> •   | **            |       |
|                               |                            |                                                      | 💌             | From         | From To       | -     |
| 2                             | banner                     | banner                                               | ×             | 01/28/2013   | 01/29/2013    |       |
| 3                             | top container banner       | top-container-banner                                 | ×             | 01/28/2013   | 01/28/2013    | 0     |
| 4                             | top container text         | top-container-text                                   | 4             | 01/28/2013   | 01/28/2013    |       |
| 5                             | Block                      | sblock                                               | 4             | 01/28/2013   | 01/28/2013    |       |

Here you can see the list of all your static blocks. Click the **Edit** or **Delete** icons to perform the respective actions. Click the **Add New** button to create a new block.

Do you have questions about theme configurations?

Contact us and we will help you in a moment.

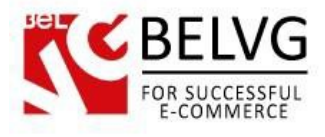

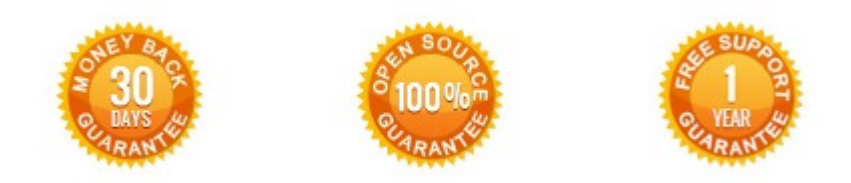

# Our Office: Biruzova 10A, Minsk, Belarus

We look forward to your feedback. Comments, opinions and suggestions are largely appreciated. Read our **blog** and follow us on Facebook, Twitter, Google+ and LinkedIn to know BeIVG latest news, analytics and discount offers. See you online!

| b | BelVG blog    | http://blog.belvg.com        | 8+       | Google+ page          | http://gplus.to/BelVG        |
|---|---------------|------------------------------|----------|-----------------------|------------------------------|
| f | Facebook page | http://facebook.com/BelVGcom | Linked 🖬 | In page <u>http:/</u> | //linkedin.com/company/belvg |
| L | Twitter page  | http://twitter.com/BelVG_com | 8        | Skype                 | store.belvg                  |
| @ | E-mail        | store@belvg.com              | S.       | Phone                 | UK: +441173181541            |